## Using the KC Towers Catalog

The primary catalog you will search to find books in the Kansas campus library, or books from other libraries that you can request to checkout is the KC Towers Catalog. There is a separate tutorial for using the catalog for books at Oklahoma City University.

You can search by Keywords, Author, Title or Subject.

You can select Saint Paul from the dropdown or you can search the entire catalog, which includes several institutions in KC area.

You can limit your search to specific types of material. Note, if you want to search for eBooks only, select Saint Paul as well, because there is no way for you to borrow eBooks that belong to a different library. Using eBooks is covered in another tutorial.

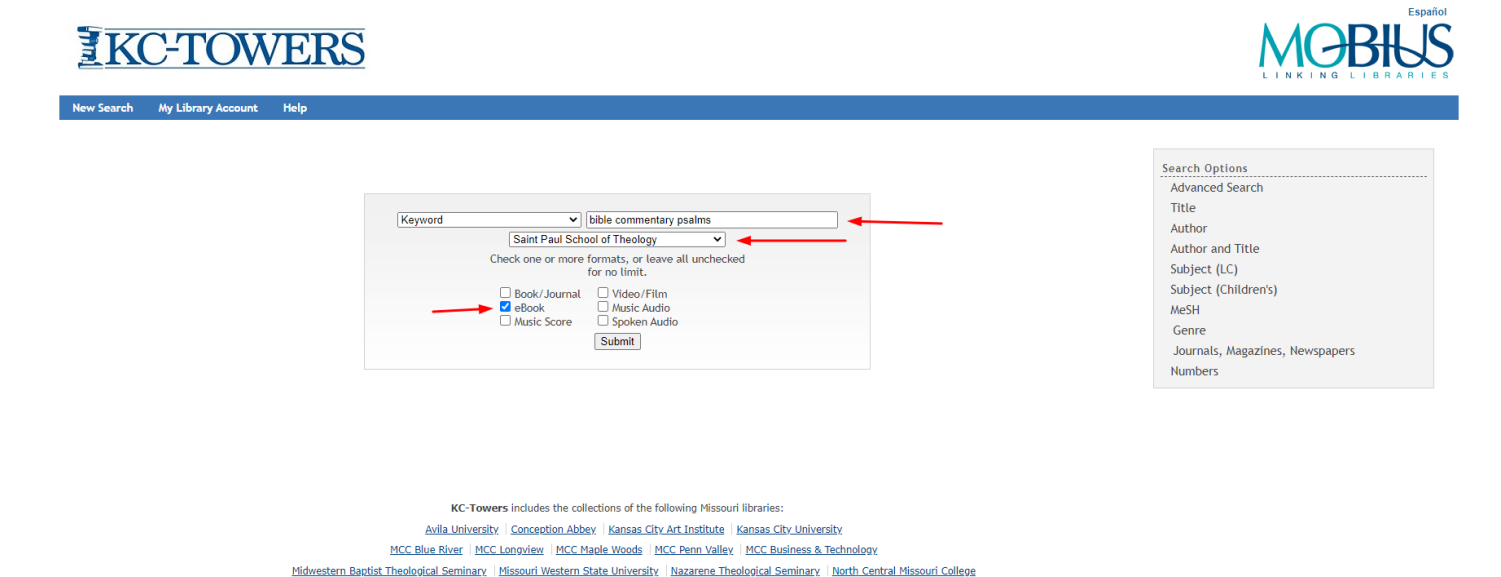

Northwest Missouri State University | Park University | Rockhurst University | Saint Paul School of Theology | William Jewell College

Your search results will look like this. In this example I have searched the entire catalog. I see there is a copy available, but from a different library. I can click the button to request it.

| KC-TO                   | WERS                                                                                                    |                                            |
|-------------------------|----------------------------------------------------------------------------------------------------|--------------------------------------------|
| earch My Library Accoun | st Help                                                                                                    |                                            |
|                         | Modify<br>Search MOBIUS (Search History)                                                                                                    | Search Options                             |
|                         | KEYWORD V bible commentary psams KC-Towers Catalog V Search                                                                                                    | Advanced Search                            |
|                         | 341 results jound. sorted by relevance   <u>Gate</u>   <u>Ittle</u> .<br>Result Page 1 2 3 4 5 6 7 Next                                                                                       | Author                                     |
| Add Marked to Bag       | 🔂 Add All On Page 🛛 🐱 Add Marked to My Lists                                                                                                    | Author and Title<br>Subject (LC)           |
| KEYWORDS (1-50 of 341)  | Very relevant titler option 1.1                                                                                                    | Subject (Children's)                       |
| □ <sup>1</sup>          | Studies in Psalms : OT D121 study audie<br>Matheney, M. Pierce (Mathew Pierce), 1930-<br>Nashville, Tem : The Seminary External Education Division of the Southern Baptist Seminaries, c1984, | MeSH<br>Genre                              |
| Book                    | Copies                                                                                                    | Journals, Magazines, Newspapers<br>Numbers |
|                         |                                                                                                    |                                            |
| C 2                     | The psalms sones of faith and praise : the Revised Grail Psalter with commentary and prayers.                                                                                                 |                                            |
|                         | New York/Mahwah, NJ : Paulist Press, 2014.                                                                                                    |                                            |
| BOOK                    | Copies LOCATION CALL# STATUS PUBL. NOTE                                                                                                    |                                            |
|                         | Conception Abbey Main 238.626.P762p AVAILABLE                                                                                                    |                                            |
|                         | Conception Abbey Main         238.626 P762p c.2         DUE 05-           Book Collection         31-21                                                                                       |                                            |
| _ <sup>3</sup>          | Psalms : understanding the bible commentary series<br>Broyles, Craig C.<br>Grand Rapids, Mich. : Baker Books, 2012.<br>• Website                                                              |                                            |
|                         | Copies                                                                                                    |                                            |

You can also look at the detailed record for a book, and you can make a request from there as well.

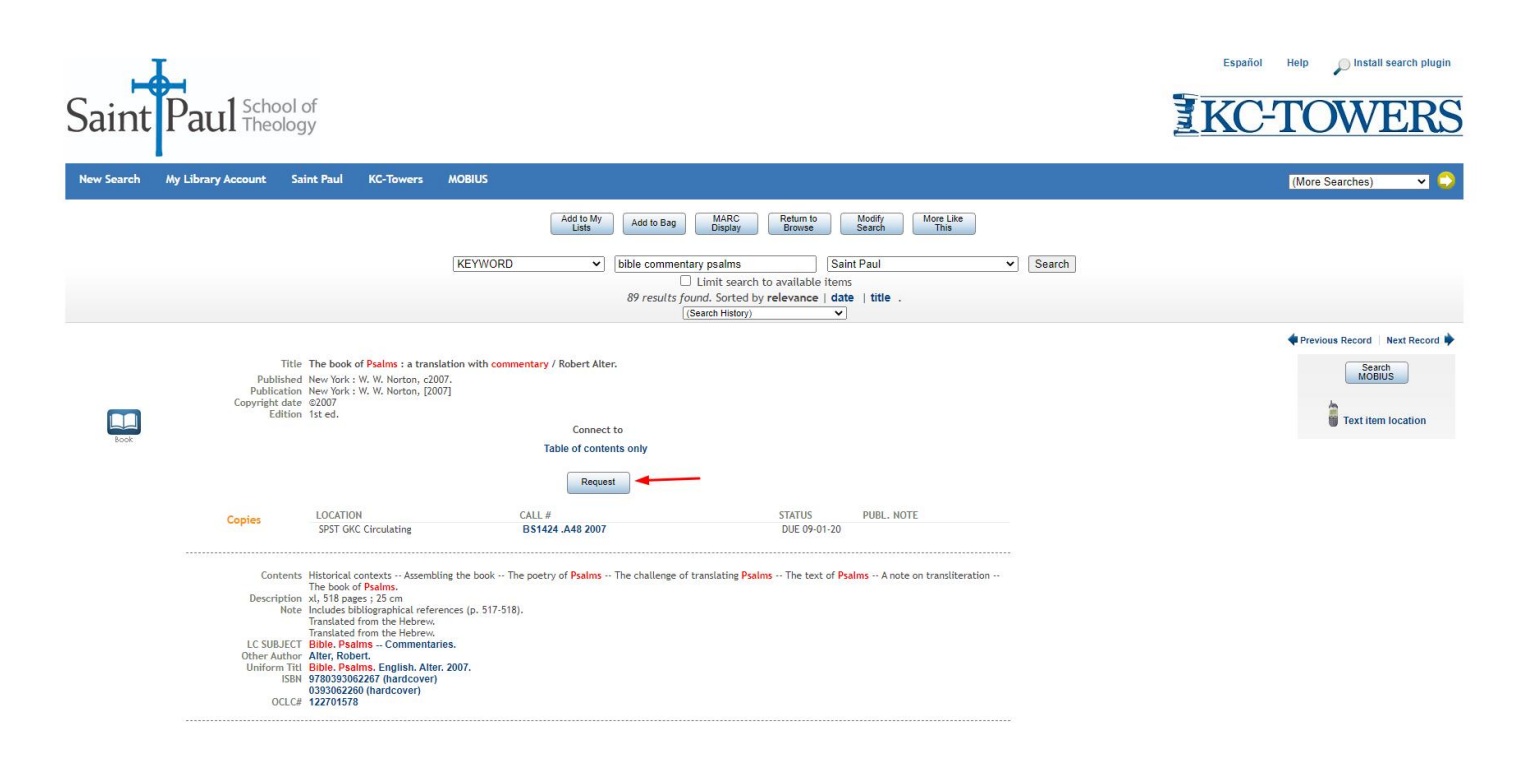

To complete your request, you will need to enter your name and campus ID number.

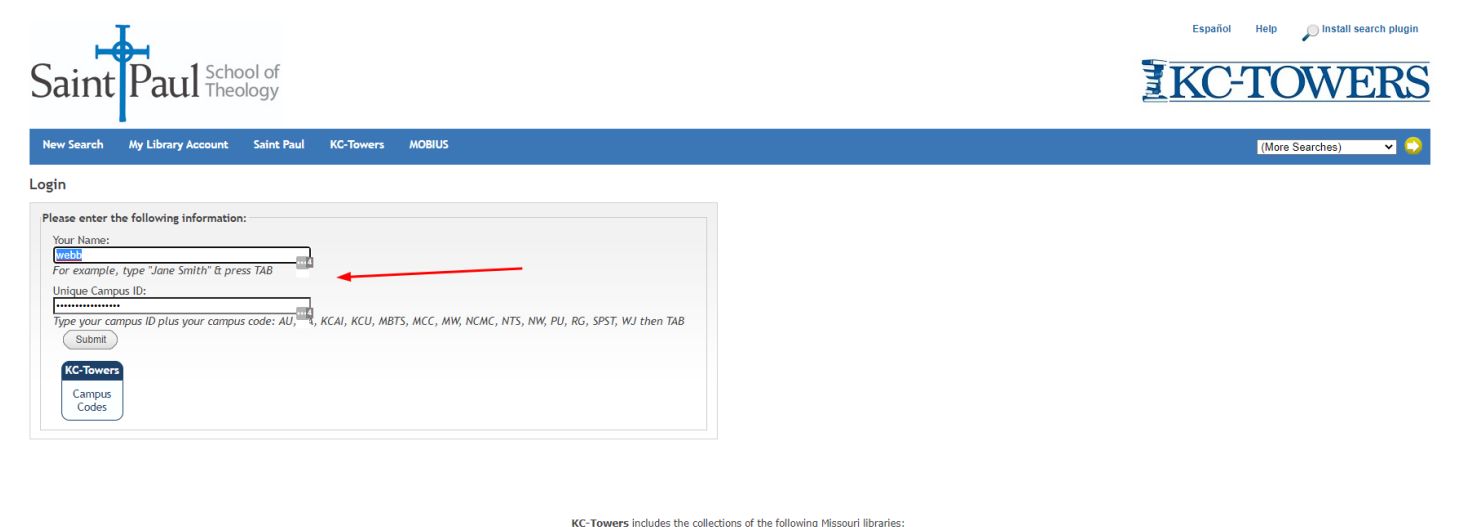

KC-Towers includes the collections of the following Missioni libraries: Avila University | Conception Abbey | Kansas City Art Institute | Kansas City University MCC Blue River | MCC Longview | MCC Magle Woods | MCC Penn Valley | MCC Business & Technology Midwestern Baptist Theological Seminary | Missioni Western State University | Bazarene Theological Seminary | North Central Missioni College Northwest Missioni State University | Park University | Bazarene Theological Seminary | North Central Missioni College

You can request to pick the book up at Saint Paul or another location if it is more convenient.

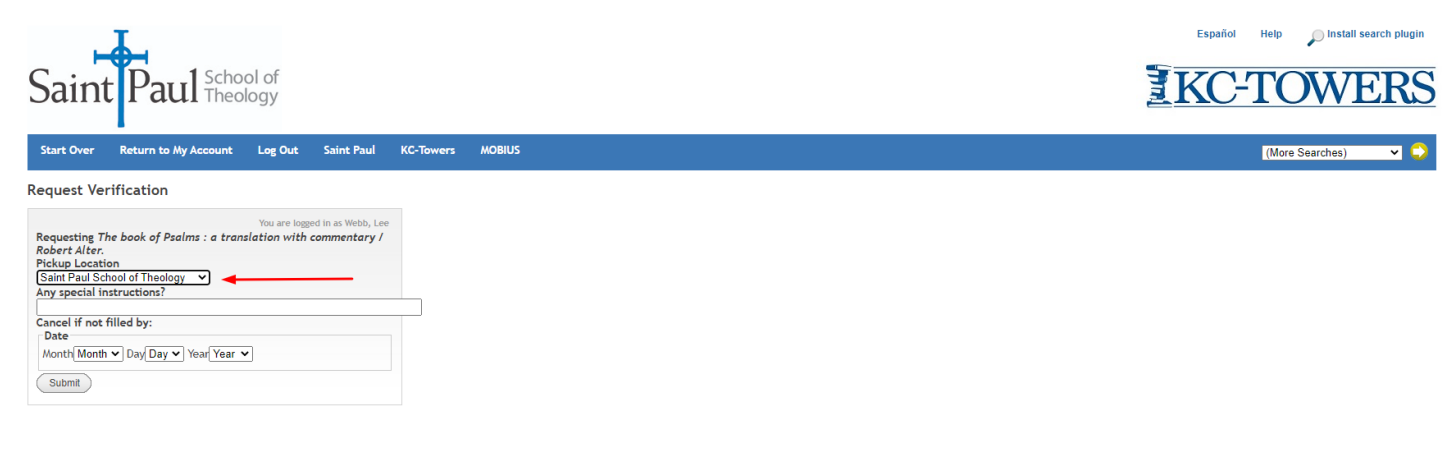

KC-Towers Includes the collections of the following Missouri Ilbraries: Avila University | Conception Abbey | Kansas Cirk Art Institute | Kansas Cirk University MCC Blue River | MCC Lonoview | MCC Maple Woods | MCC Penn Valley | MCC Business & Technolooy Midwestern Bautist Theological Seminary | Missouri Western State University | Razarene Theological Seminary | North Central Pissouri College Northwest Pissouri State University | Park University | Rockhurst University | Saint Paul School of Theology | William Jewell College If you are not finding what you need in KC Towers, you can also Search MOBIUS, a wider catalog, and request an item. Again, you can choose to pick up at Saint Paul or another library if it is closer to where you live.

| MOBIUS r<br>available<br>requestin<br>currently<br>Search | requesting is no<br>that cannot yet<br>g through our p<br>participating in<br>bible comment | wavailable between libraries that have resumed services. P<br>be requested and that delivery times may be delayed due to<br>artner consortium, Prospector, is still unavailable. Click here<br>borrowing and lending.<br>tary psalms<br>Advanced Search | lease note that items n<br>quarantining of materi<br>for a list of MOBIUS I | w do you use<br>MOBILS?<br>II us your story!<br>hay appear<br>als. At this time,<br>ibraries<br>Wy Book Cart (0 Items) |
|-----------------------------------------------------------|---------------------------------------------------------------------------------------------|----------------------------------------------------------------------------------------------------|-----------------------------------------------------------------------------|----------------------------------------------------------------------------------------------------|
| Did you mea                                               | n: bible commentary je<br>1 - 25 of 871 for                                                 | eremiah?<br>• bible commentary psalms                                                                                                    |                                                                             | Prospector @                                                                                                    |
| Refine<br>Found<br>Title ()<br>Subje                      | by:<br>1 In<br>293)<br>set (5)                                                              | Psalms and Proverbs in two versions with commentary /<br>produced for Moody monthly<br>BookJournal   1973.<br>2 Libraries have this title                                                                                                    | Request it       Additional actions:                                        |                                                                                                    |
| Forma Book/ Book/ Book/ Anu: Any (7) Comp more >          | tt<br>JJournal (641)<br>ks (210)<br>script/Thesis (10)<br>7)<br>sutter File (2)             | Eerdmans Commentary on the Bible [electronic resource]<br>: Psalms / Prinsloo, Willem S<br>Prinsloo, Willem S.<br>eBooks   2019.<br>2 Lbranes have this title                                                                                           | Request it<br>Additional actions:<br>⊕ ⊠ & & &                              |                                                                                                    |
| Langu Langu Latin Latin Hebre Germ Frenc more >           | lage<br>sh (829)<br>(35)<br>ew (34)<br>an (22)<br>sh (21)                                   | → SLU full text Tor FANNE Revised Grail Pealter with commentary and property / [Abbot] Gregory J. Polan, OSB BookJournal   2014 2. Libraries have this tile                                                                                             | Request it Additional actions:                                              |                                                                                                    |

There are additional tutorials for the individual databases and library catalogs mentioned here. Please feel free to contact Lee or Richard for additional information or help:

Richard Liantonio Kansas Library Coordinator Library Room C134 Phone: 913-253-5036 Email: splib@spst.edu Lee Webb Saint Paul Librarian Dulaney-Browne Library, Room 206 Phone: 405-208-5163 Email: lwebb@okcu.edu